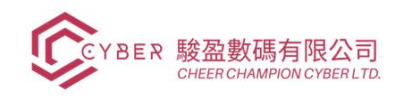

# 目錄

| 1.帳號登錄與  | 與基礎設置      | 错误! | 未定义书签。 |
|----------|------------|-----|--------|
| 1.1.     | 登錄         | 错误! | 未定义书签。 |
| 1.2.     | 個人設定       | 错误! | 未定义书签。 |
| 1.2.1.   | 個人資料設定     | 错误! | 未定义书签。 |
| 1.2.2.   | 後臺快捷鍵查看    | 错误! | 未定义书签。 |
| 1.3.     | 新增公司       | 错误! | 未定义书签。 |
| 1.4.     | 新增管理員/員工賬戶 | 错误! | 未定义书签。 |
| 1.5.     | 通用設定       | 错误! | 未定义书签。 |
| 2. 基礎功   | 能          | 错误! | 未定义书签。 |
| 2.1.     | 討論         | 错误! | 未定义书签。 |
| 2.1.1.   | 會議功能       | 错误! | 未定义书签。 |
| 2.1.2.   | 收件箱        | 错误! | 未定义书签。 |
| 2.1.3.   | 頻道。        | 错误! | 未定义书签。 |
| 2.1.4.   | 私信         | 错误! | 未定义书签。 |
| 2.2.     | 日曆         | 错误! | 未定义书签。 |
| 2.3.     | 備注         | 错误! | 未定义书签。 |
| 2.4.     | 聯係人        | 错误! | 未定义书签。 |
| 3. CRM 容 | 5戶關係管理     |     | 3      |
| 3.1.     | 基礎設定       |     |        |
| 3.2.     | 建立銷售團隊     |     |        |
| 3.3.     | 添加活動類型     |     | 20     |
| 3.4.     | 添加活動       |     | 20     |
| 3.5.     | 添加/修改客戶資訊  |     | 22     |
| 3.6.     | 商機漏斗       |     | 22     |
| 3.6.1.   | 新增商機漏斗     |     | 22     |
| 3.6.2.   | 生成線索       |     | 23     |

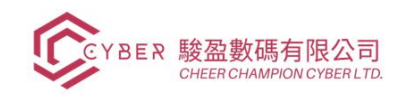

| 3.7.   | 建立報價單24       |
|--------|---------------|
| 3.8.   | 線索错误!未定义书签。   |
| 3.8.1. | 建立綫索错误!未定义书签。 |
| 3.8.2. | 生成綫索错误!未定义书签。 |
| 3.8.3. | 匯出綫索错误!未定义书签。 |
| 3.9.   | 報表25          |
| 3.9.1. | 預測            |
| 3.9.2. | 線索分析27        |
| 3.9.3. | 商機漏斗分析        |
| 3.9.4. | 活動            |

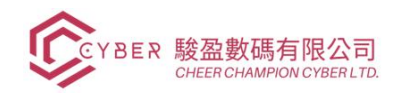

## 1.帳號登錄與基礎設置

### 1.1. 登錄

## 登錄網站,點擊登入輸入賬戶信息後登入系統

|                                                                                 |                                                                                                    |                                                                                                    | Q                                                                  | <b>%</b> +1 (650) 555-0111                                                    | Sign in   | Contact Us |
|---------------------------------------------------------------------------------|----------------------------------------------------------------------------------------------------|----------------------------------------------------------------------------------------------------|--------------------------------------------------------------------|-------------------------------------------------------------------------------|-----------|------------|
|                                                                                 |                                                                                                    | Email<br>Email                                                                                                  |                                                                    |                                                                               |           |            |
|                                                                                 |                                                                                                    | Password                                                                                                    |                                                                    |                                                                               |           |            |
|                                                                                 |                                                                                                    | Password                                                                                                    |                                                                    |                                                                               |           |            |
|                                                                                 |                                                                                                    | Log in                                                                                                    |                                                                    |                                                                               |           |            |
|                                                                                 |                                                                                                    | Reset Password                                                                                                  |                                                                    |                                                                               |           |            |
|                                                                                 |                                                                                                    |                                                                                                    |                                                                    |                                                                               |           |            |
|                                                                                 |                                                                                                    |                                                                                                    |                                                                    |                                                                               |           |            |
|                                                                                 |                                                                                                    |                                                                                                    |                                                                    |                                                                               |           |            |
|                                                                                 |                                                                                                    |                                                                                                    |                                                                    |                                                                               |           |            |
|                                                                                 |                                                                                                    |                                                                                                    |                                                                    |                                                                               |           |            |
|                                                                                 |                                                                                                    |                                                                                                    |                                                                    |                                                                               |           |            |
| liseful links                                                                   | About us                                                                                                    |                                                                                                    | Cor                                                                | nnect with us                                                                 |           |            |
| Useful Links<br>Home                                                            | <b>About us</b><br>We are a team of passionate people w                                                                                                    | vhose goal is to improve everyone's                                                                             | Cor<br>9 (                                                         | nnect with us                                                                 |           |            |
| <b>Useful Links</b><br>Home<br>About us<br>Products                             | <b>About us</b><br>We are a team of passionate people v<br>life through disruptive products. We b<br>business problems.                                                                         | vhose goal is to improve everyone's<br>puild great products to solve your                                       | Cor<br>● (<br>■ i                                                  | I <b>nect with us</b><br>Contact us<br>nfo@yourcompany.ex<br>1 (650) 555-0111 | ample.com |            |
| <b>Useful Links</b><br>Home<br>About us<br>Products<br>Services<br>Legal        | <b>About us</b><br>We are a team of passionate people w<br>life through disruptive products. We b<br>business problems.<br>Our products are designed for small t                                | vhose goal is to improve everyone's<br>puild great products to solve your<br>o medium size companies willing to | Cor<br>S<br>C                                                      | nnect with us<br>Contact us<br>nfo@yourcompany.ex<br>+1 (650) 555-0111        | ample.com |            |
| Useful Links<br>Home<br>About us<br>Products<br>Services<br>Legal<br>Contact us | About us<br>We are a team of passionate people w<br>life through disruptive products. We b<br>business problems.<br>Our products are designed for small t<br>optimize their performance.        | vhose goal is to improve everyone's<br>puild great products to solve your<br>o medium size companies willing to | Cor<br>Cor<br>Cor<br>Cor<br>Cor<br>Cor<br>Cor<br>Cor<br>Cor<br>Cor | nnect with us<br>Contact us<br>nfo@yourcompany.ex<br>+1 (650) 555-0111        | ample.com |            |
| Useful Links<br>Home<br>About us<br>Products<br>Services<br>Legal<br>Contact us | <b>About us</b><br>We are a team of passionate people w<br>life through disruptive products. We b<br>business problems.<br>Our products are designed for small t<br>optimize their performance. | vhose goal is to improve everyone's<br>puild great products to solve your<br>o medium size companies willing to | Cor<br>S<br>Cor                                                    | nnect with us<br>Contact us<br>nfo@yourcompany.ex<br>+1 (650) 555-0111        | ample.com |            |

# 1.2. 個人設定

1.2.1.個人資料設定

帳號,我的個人設定

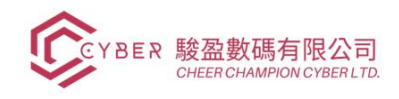

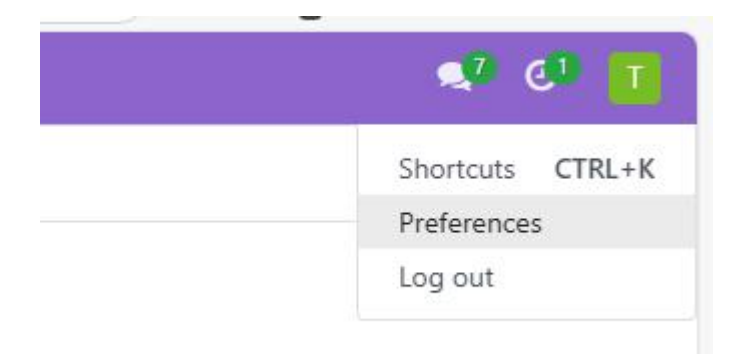

點擊編輯後可修改個人資料、個人設定、**系統時區/系統語言等設定**,完成後可按"儲存" 確定修改。

| Change My F     | Change My Preferences ×                  |                                                |                               |   |
|-----------------|------------------------------------------|------------------------------------------------|-------------------------------|---|
| test@lif        | eabc.com                                 |                                                |                               |   |
| Notification ?  | Handle by Emails     Handle in GoPlanets | Language <sup>?</sup><br>Timezone <sup>?</sup> | English (US)<br>Asia/Shanghai | 9 |
| Email           | test@lifeabc.com                         |                                                |                               |   |
| Email Signature | Administrator                            |                                                |                               |   |
| QCX             | el                                       |                                                |                               |   |

1.2.2.後臺快捷鍵查看

帳號,快捷鍵

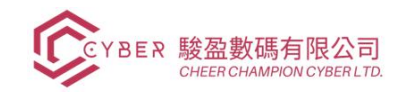

×

快捷鍵

|        | ±0788 | Windows/Linux | Mac      |
|--------|-------|---------------|----------|
| 村朋会人工忙 | W6-13 |               |          |
| 打用命令囬忉 |       |               |          |
| 儲存記錄   |       | Alt + s       | Ctrl + s |
| 编輯記錄   |       | Alt + a       | Ctrl + a |
| 取消記錄修改 |       | Alt + j       | Ctrl + j |
| 建立新紀錄  |       | Alt + c       | Ctrl + C |
| 打開列表視圖 |       | Alt + 1       | Ctr1 + 1 |
| 打開看板視圖 |       | Alt + k       | Ctrl + k |
| 打開前一記錄 |       | Alt + p       | Ctrl + p |
| 打開下一記錄 |       | Alt + n       | Ctrl + n |
|        |       |               |          |

確定

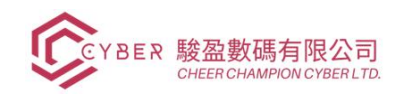

## 1.3. 新增公司

## **1.3.1.**點擊功能按鈕後選擇設定,使用者&公司,建立公司,然後在表格中填寫您的公司資訊

後按"儲存"保存。

| New Companies 🌣 | Users<br>All Users |  |
|-----------------|--------------------|--|
| Company Name    | Companies          |  |
| My Company      |                    |  |

(可點擊建立旁 icon 匯出表格)

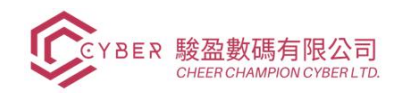

| Settings General Settings     | Users & Companies My Service |     |                                        | <b>4</b> |
|-------------------------------|------------------------------|-----|----------------------------------------|----------|
| ew New 🌣 🤷 🕽                  |                              |     |                                        |          |
| Company Name<br>e.g. My Compa | ny                           |     |                                        | ම Yo     |
|                               |                              |     |                                        |          |
| Contact                       |                              |     | Phone                                  |          |
| Address Street                |                              |     | Mobile                                 |          |
| City                          | State                        | ZIP | Email                                  |          |
| Country                       |                              |     | Website e.g. https://www.goplanets.com |          |
| Tax ID ?                      |                              |     | Parent Company                         |          |
| Company ID ?                  |                              |     | Email Domain                           |          |
| Currency USD                  |                              |     | Bounce                                 |          |
|                               |                              |     | Catchall                               |          |
|                               |                              |     | Default From                           |          |
|                               |                              |     | Color                                  |          |
| SOCIAL MEDIA                  |                              |     |                                        |          |
| Twitter Account               |                              |     |                                        |          |
| Facebook Account              |                              |     |                                        |          |
| GitHub Account                |                              |     |                                        |          |
| LinkedIn Account              |                              |     |                                        |          |
| Youtube Account               |                              |     |                                        |          |
| Instagram Assount             |                              |     |                                        |          |
| instagram Account             |                              |     |                                        |          |

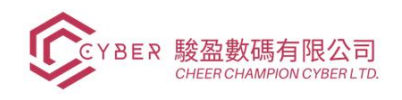

#### 擁有多個公司情況下可通過點擊公司名稱後的彈出框選擇你已錄入的公司進行且切換。

|             | 🧈 🧔 | GoPlanets Limited | Admin |
|-------------|-----|-------------------|-------|
|             |     | GoCompany Limited | Q     |
| 沮依據 ★最愛     |     | GoPlanets Limited | := =  |
|             | 0   | Planets demo      |       |
| any Limited |     |                   |       |
| com Limited |     |                   |       |
| s Limited   |     |                   |       |
| emo         |     |                   |       |

## 1.4. 新增管理員/員工賬戶

1.4.1.點擊功能按鈕後選擇設定、使用者&公司、使用者、建立。

| 📰 設定 通用設定 | 使用者 & 公司 |
|-----------|----------|
| 使用者       | 使用者公司    |
|           | 登入       |

1.4.2.確定該帳號的基礎資訊、所屬角色和許可權限、頭像後點擊"存儲"保存賬號。

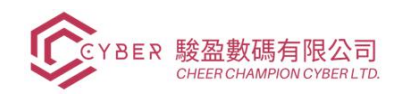

| ■ 設定 通用設定 使用者 & 公司 My Service 翻譯 技術                                                 | 💉 d' 👖                                                |
|-------------------------------------------------------------------------------------|-------------------------------------------------------|
| 新指 使用者<br>test@lifeabc.com ✿                                                        | 報7種 Ⅲ 記錄規則<br>34 Ⅲ 80 1/1 < >                         |
| 發送密碼重置說明                                                                            | 從未登入系統 2 已確認                                          |
| 各編<br>test@lifeabc.com<br>Email地址?<br>test@lifeabc.com<br>相關的業務學样? test@lifeabc.com |                                                       |
| USER TYPE<br>使用者類型 <sup>?</sup> ● 内部使用者<br>の 網站入口<br>○ 公共                           |                                                       |
| 銷售                                                                                  | ACCOUNTING                                            |
| 銷售? 管理員                                                                             | 會計 <sup>?</sup> Advisor<br>Bank Validate bank account |
| ADMINISTRATION                                                                      | 其他                                                    |
| 系統管理設定                                                                              | Auto backup access ? Dashboard ? Admin                |
| 網站                                                                                  | 0                                                     |
| 编辑以及設計師 🕑                                                                           | Public access to arbitrary exposed model              |

# 1.5. 通用設定

設定→通用設定

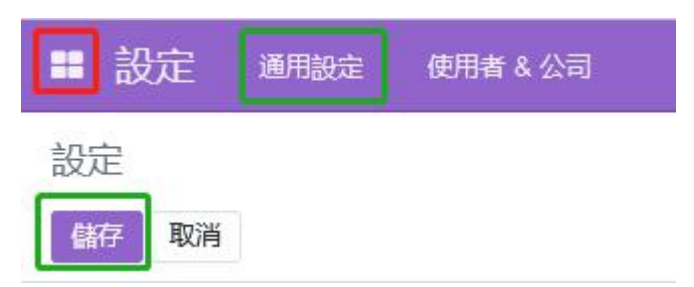

- 1.5.1.使用者
- 1.5.2.語系
- 1.5.3.公司
- **1.5.4.**使用者

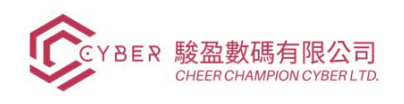

- **1.5.5.**計量單位
- 1.5.6.討論
- **1.5.7.**統計資訊
- 1.5.8.聯絡人
- 1.5.9.許可權限
- 1.5.10. 整合

完成設定後可點擊"儲存"保存設定。

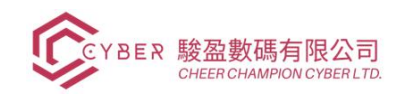

# 2. 基礎功能

## 2.1. 討論

功能按鈕→討論。

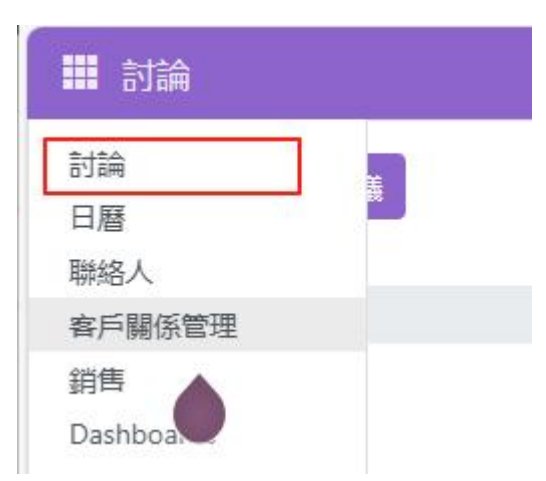

2.1.1.會議功能

點擊開始會議後可通過邀請人員或邀請鏈接後進行會議和資訊交流。

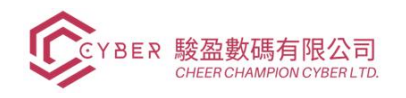

Cheer Champion Cyber Limited Unit 2309, 23/F, Prosperity Place 6 Shing Yip Street, Kwun Tong, Kowloon Tel: 31658268 info@cccyber.hk

| ■ 討論                                      |                                | Admin 🖢 🔎 🥙 GoPlanets Limited         | Admin             |
|-------------------------------------------|--------------------------------|---------------------------------------|-------------------|
| 開始會議                                      | 警 Admin  新增說明                  |                                       | <b>&amp;</b> + 12 |
| <ul> <li>□ 收件箱</li> <li>☆ 星標信件</li> </ul> |                                | <b>邀請人員</b><br>輸入一個人的名字               |                   |
| 3 歴史                                      | oPlane                         | 頭像 Admin                              |                   |
| ✓ 頻道                                      | 🔮 🙃 🖿 🖵                        | 頭像 demo data 1<br>O                   |                   |
| <ul><li>通用</li></ul>                      |                                | 頭像 demo data 2<br>O                   |                   |
| · 私信 +                                    |                                | 頭像 Edmund Tai<br>O                    |                   |
| Admin 🔹                                   |                                | 頭像 goplanetsaccounting<br>O           |                   |
| Admin                                     |                                | 頭像 goplanetsadmin<br>O                |                   |
| GoPlanetsBot                              |                                | 頭像 goplanetscrm                       |                   |
|                                           |                                | 9月間 goplanetsinventory                |                   |
|                                           |                                | 資廠 nonlanetsonlineshon<br>邀請加入群組      | - ·               |
|                                           | L                              | 激素演进                                  |                   |
|                                           |                                | https://codmk1.com/chat/52/zKtL5z6Tse |                   |
|                                           |                                |                                       |                   |
|                                           |                                |                                       |                   |
|                                           |                                |                                       |                   |
|                                           | 今天                             |                                       |                   |
|                                           | Admin - 4 公司前<br>Admin 開始了線上會議 |                                       |                   |
|                                           | · 訳思Admin                      | 0                                     | <b>冬</b> 支付       |

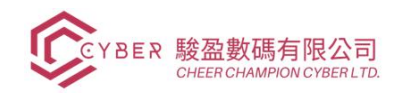

# 2.1.2.收件箱

(您收到的新資訊都會出現在這裏)

| ■ 討論         |     |             |
|--------------|-----|-------------|
| 開始會議         |     | ♀ 收件箱       |
| □ 收件箱        |     |             |
| ☆ 星標信件       |     |             |
| <b>う</b> 歴史  |     |             |
| ✔ 類道         | 0 + |             |
| (#) 通用       | •   |             |
| v 私信         | +   |             |
| - Admin      |     |             |
| GoPlanetsBot |     |             |
|              |     |             |
|              |     |             |
|              |     | 恭喜,您的收件箱是空的 |
|              |     | 新訊息出現在這裡。   |

2.1.3.頻道。

可通過+按鈕創建新的聊天頻道,通過直接邀請或邀請鏈接邀請人員進入頻道交流。

| ● 处件稿<br>☆ 呈標個件<br>③ 歷史<br>※ 通<br>使<br>後<br>後<br>次<br>か<br>、                                                                                                    | 開始會議         | # 通用 General announcements for all employees. | 5 M 2                                |
|----------------------------------------------------------------------------------------------------|--------------|-----------------------------------------------|--------------------------------------|
| ☆ 呈標信件<br>② 歴史<br>通通                                                                                                    | ⊇ 收件箱        |                                               | 邀請人員                                 |
| ● 歴史<br>選 ② ③ ③ ③ ③ ③ ③ ③ ③ ③ ③ ③ ③ ③ ③ ③ ③ ③ ③                                                                                                    | ・星標信件        |                                               | 輸入一個人的名字                             |
| 道 (十)   通用   道   Admin                                                                                                    | 歷史           |                                               | 沒有發現用戶,還不是此頻道的成員。                    |
| 通用     通用     通用     和     和 | 道            | <b>0</b> +                                    | 邀請加入規道                               |
| Inttps://codmk1.com/chat/1/zakr2SVohC                                                                                                    | 通用           |                                               | 邀請連接                                 |
| Admin Admin                                                                                                    |              | +                                             | https://codmk1.com/chat/1/zakr2SVohC |
| Admin Contraction Contraction                                                                                                    | Admin        |                                               |                                      |
|                                                                                                    | 🚰 Admin      |                                               |                                      |
| GoPlanetsBot                                                                                                    | GoPlanetsBot |                                               |                                      |
|                                                                                                    |              |                                               |                                      |

2.1.4.私信

可通過+按鈕尋找或直接選擇您需要私信的人進行交流溝通。

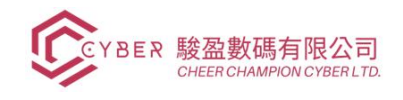

| √ 私信 +       |                     |            |                  |
|--------------|---------------------|------------|------------------|
| Admin        |                     |            |                  |
| ndmin 🖉      |                     |            |                  |
| GoPlanetsBot |                     |            |                  |
|              |                     |            |                  |
|              |                     |            |                  |
|              |                     |            |                  |
|              |                     | 2022年3月21日 |                  |
|              | Admin - 10 突前<br>hi |            | 5 🌣 <b>* / 1</b> |
|              | 😥 IR®Admin          |            | ◎ % 支付           |

## 2.2. 日曆

## 功能按鈕→日曆

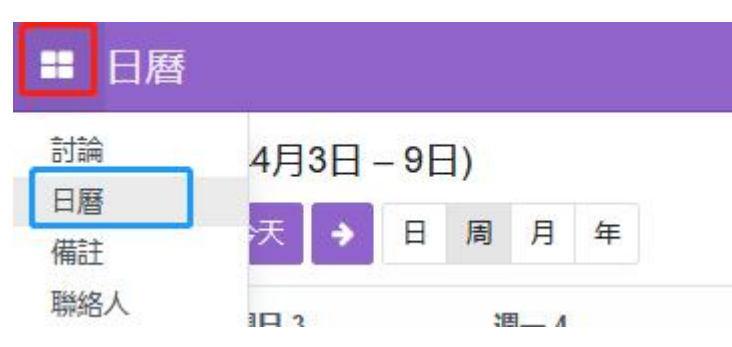

## 2.2.1.增加/預約會議

| 田暦 Calendar 配置                         |                  |      |                       |                                       |        |   | 🔹 💶 🚺                                                                                                    |
|----------------------------------------|------------------|------|-----------------------|---------------------------------------|--------|---|----------------------------------------------------------------------------------------------------|
| 新增會議                                   |                  | Q 搜寻 | <b>p</b>              |                                       | •      |   |                                                                                                    |
|                                        | _                |      | Connect y<br>With Out | Your calendar<br>ook or Google<br>Add |        |   | ×                                                                                                    |
| ← → 星期▼ 今天                             | 4 - 5 2025 星明 17 |      |                       |                                       |        |   |                                                                                                    |
| 27<br>07:00<br>09:00<br>10:00<br>11:00 | ±−<br>28         | 29   | ≝ <u>–</u><br>30      | 道四<br>1                               | 2<br>2 | 3 | 4月2025 く ><br>日 - 二 三 四 五 六<br>3 31 1 2 3 4 5<br>6 7 7 8 9 10 11 12<br>13 14 15 16 17 18 19<br>20 21 22 23 24 25 26<br>20 22 23 30 1 2 3<br>4 5 6 7 8 9 10 10<br>2 8 29 30 1 2 3<br>4 5 6 7 8 9 10 10<br>2 8 29 30 1 2 3<br>4 5 6 7 8 9 10 10<br>2 8 29 30 1 2 3<br>4 5 6 7 8 9 10 10<br>2 8 29 30 1 2 3<br>4 5 6 7 8 9 10 10<br>2 8 29 30 1 2 3<br>4 5 6 7 8 9 10 10<br>2 8 29 30 1 2 3<br>4 5 6 7 8 9 10 10<br>2 8 29 30 1 2 3<br>4 5 6 7 8 8 9 10 10<br>2 8 29 30 1 2 3<br>4 5 6 7 8 8 9 10 10<br>2 8 29 30 1 2 3<br>4 5 6 7 8 8 9 10 10<br>2 8 29 30 1 2 3<br>4 5 6 7 8 8 9 10 10<br>3 8 20 10 10<br>4 9 10 10<br>1 9 10 10<br>1 9 10 10<br>1 9 10 10<br>1 9 10 10<br>1 9 10 10<br>1 9 10 10<br>1 9 10 10<br>1 1 12 13<br>1 9 10 10<br>1 1 12 13<br>1 9 10 10<br>1 1 12 13<br>1 1 12 13<br>1 1 1 12 13<br>1 1 12 13<br>1 1 1 12 13<br>1 1 1 12 13<br>1 1 |
| 12:00                                  |                  |      |                       |                                       |        |   | + Add 與會者                                                                                                    |
| 16:00                                  |                  |      |                       |                                       |        |   | 0                                                                                                    |

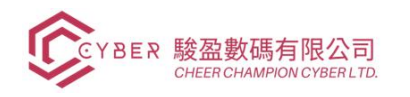

| 7117711.00  |                       |                         |                                  |                |
|-------------|-----------------------|-------------------------|----------------------------------|----------------|
| מין אנימ    | 防午餐                   |                         |                                  |                |
| 始?          | 2025年04月27日 23時00分00秒 | → 2025年04月28日 00時00分00秒 | 提醒?                              |                |
| Æ           | 01:00 小時 或 全天 🔍       |                         | 1 Attendees                      | ■ 電子信箱 □ SMS簡訊 |
| 環           |                       |                         | 0 yes, 0 maybe, 0 no, 1 awaiting |                |
| 點           | Online Meeting        |                         | T test@lifeabc.com               |                |
| deocall URL |                       | 心複                      | 製 選擇與會者                          |                |
|             | + Odoo meeting        |                         |                                  |                |
| 籖           |                       |                         |                                  |                |
| 私?          | 忙碌                    | 公共                      |                                  |                |
| 織者          | T test@lifeabc.com    |                         |                                  |                |
| 明           | Add description       |                         |                                  |                |
|             |                       |                         |                                  |                |
|             |                       |                         |                                  |                |
| 微語          |                       |                         |                                  |                |
|             |                       |                         |                                  |                |
| 2%344364CE  |                       |                         |                                  |                |
| ≥ 毀达邀請      |                       |                         |                                  |                |

# 輸入會議主題、參與者、時間、會議信息後可存儲會議

### 2.3. 備注

## 功能按鈕→備注

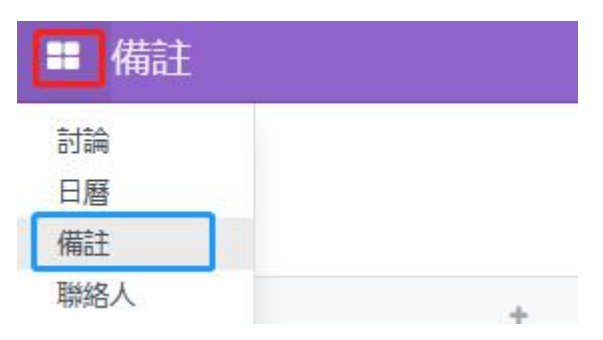

## 2.3.1.建立新備注

| ■ 備註 |             |      |                      | 🔎 🕗 GoPlanets Limited | Admin     |
|------|-------------|------|----------------------|-----------------------|-----------|
| 備註   |             |      | 授尋<br>▼篩選 = 分組依據 ★最愛 |                       | Q<br>11 0 |
| 新増   | + 會議紀要<br>0 | + 備註 | + 待辦<br>0            | +<br>0 + 添加           | —列        |

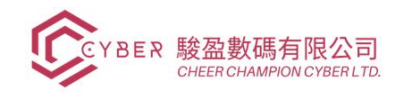

# 填寫備注資訊後點擊"儲存"保存備注。

| 備註/New                                                                                                    |    |         |          |    |
|----------------------------------------------------------------------------------------------------|----|---------|----------|----|
| 儲存 取消                                                                                                    |    |         |          |    |
| 標籤                                                                                                    | 新増 | 會議紀要    | 備註       | 待辦 |
|                                                                                                    |    |         |          |    |
| Type 7 for commands                                                                                                    |    |         |          |    |
|                                                                                                    |    |         |          |    |
|                                                                                                    |    |         |          |    |
|                                                                                                    |    |         |          |    |
|                                                                                                    |    |         |          |    |
|                                                                                                    |    |         |          |    |
|                                                                                                    |    |         |          |    |
|                                                                                                    |    |         |          |    |
|                                                                                                    | 0  | =788    |          | _  |
| 製造が高 記録権に 0 気守(句影)                                                                                                    | 10 | 7 81 bd | <b>0</b> |    |
| 今天<br>                                                                                                    |    |         |          |    |
| Admin at the control of the control of the control |    |         |          |    |
| rrra ♥ XELLOrra[Loss                                                                                                    |    |         |          |    |

在已有備注中點擊+增加備注資訊也可在<mark>設定</mark>修改或刪除備注

| 新增    | <ul> <li>◆ + 會議</li> <li>設定</li> </ul> | 紀要 |
|-------|----------------------------------------|----|
| Title |                                        |    |
| 増加 編輯 | Û                                      |    |

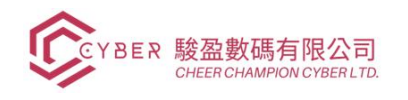

## 2.4. 聯係人

功能按鈕,聯係人

| 🔳 聯絡人 | 聯絡人  | 配置 |  |
|-------|------|----|--|
| 討論    |      |    |  |
| 日曆    |      |    |  |
| 備註    |      |    |  |
| 聯絡人   |      |    |  |
|       | 20 E |    |  |

## **2.4.1.建立**新聯係人

| ■ 聯絡人 | 聯絡人 | 配置 |  |  |
|-------|-----|----|--|--|
| 聯絡人   |     |    |  |  |
| 建立    |     |    |  |  |

填寫聯絡人信息。選擇個人/公司會有不同的信息儲存。

| 1 | 古 | J | l | : |
|---|---|---|---|---|
|   |   |   |   |   |

| ₩ ₩絡人 聯絡人 配置                                     |                      |      |              |                                                  |                                                                                    | 😒 CI 👖    |
|--------------------------------------------------|----------------------|------|--------------|--------------------------------------------------|------------------------------------------------------------------------------------|-----------|
| 新増<br>新増 🌣 🛆 つ                                   |                      | 會議   | ★ 商機/線索<br>0 | \$ 銷售<br>0                                       | ☑ 目開立應收憑單<br>0.00                                                                  |           |
| ऀॿ⋏ <b>०</b> ∞ब<br>例如木材公司                        |                      |      |              |                                                  |                                                                                    |           |
| 地址 街道… 街道… 街道2… 街道2… 地方 國家 税D 7 例如: BE0477472701 | 藤市                   | 動建區  | iit          | 電話<br>手機<br>Email<br>網站<br>語言 <sup>?</sup><br>標籤 | e.g. https://www.goplanets.com<br>English (US)<br>e.e. "828", "VIP", "Consulting", |           |
| 联络人 & 地址 前告與孫勝<br>加入                             | Payment Follow-up 會計 | 內部備註 |              |                                                  |                                                                                    |           |
| <b>發送訊息 備註 ○活動</b>                               |                      |      |              | 今天 ――                                            |                                                                                    | く & 80 訂開 |
| 文社<br>建立新记録…                                     |                      |      |              |                                                  |                                                                                    | 0         |

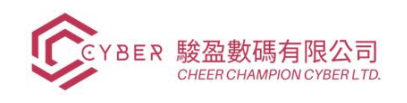

## 公司:

| 也址     | 街道               |                     |        | 電話                                    |  |
|--------|------------------|---------------------|--------|---------------------------------------|--|
|        | 街道2              |                     |        | 手機                                    |  |
|        | 城市               | 縣市                  | 郵遞區號   | Email                                 |  |
| 2010 2 | 國家               |                     |        | 網站 e.g. https://www.goplanets.com     |  |
| 党ID ·  | 例如: BE0477472701 |                     |        | 語言 <sup>?</sup> English (US)          |  |
|        |                  |                     |        | 標籤 e.g. "B2B", "VIP", "Consulting", . |  |
| 聯絡     | 人 & 地址 銷售與採購     | Payment Follow-up 會 | 計 内部備註 |                                       |  |

# 3. CRM 客戶關係管理

## 3.1. 基礎設定

3.1.1. 配置→設定。(客戶關係管理、線索生成)

可選定您所需要的功能。

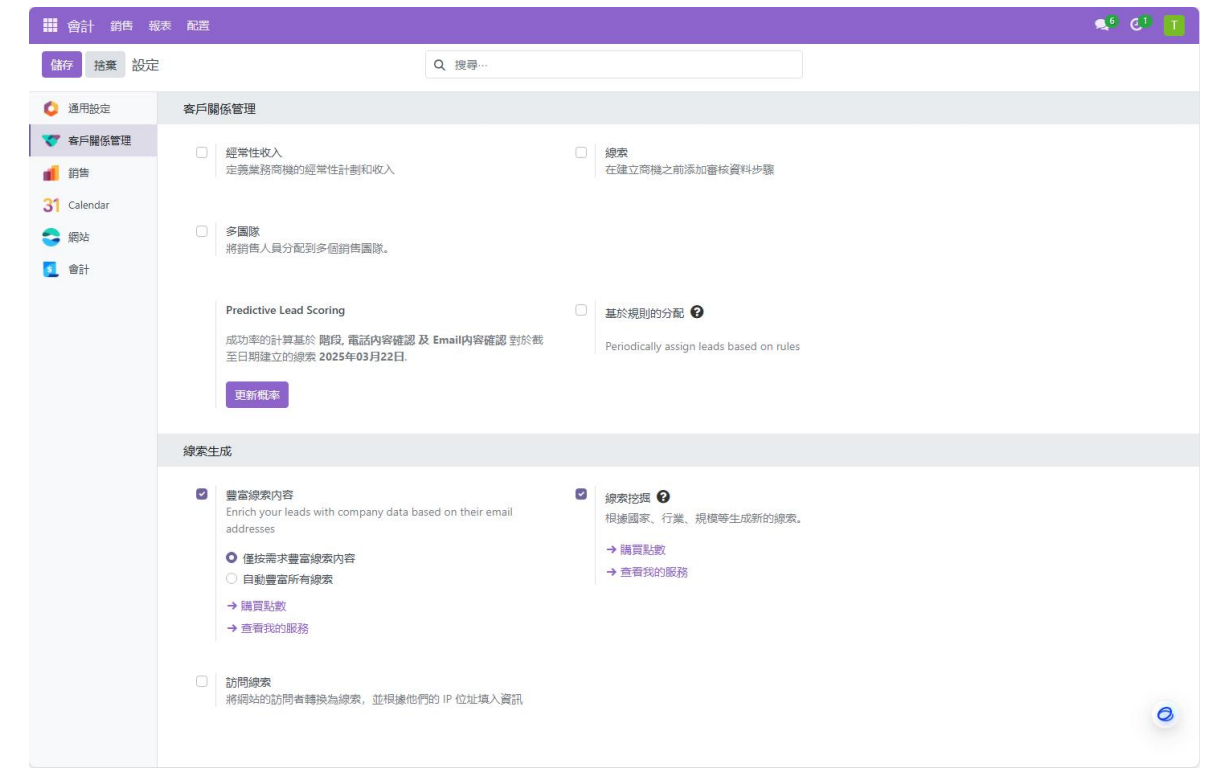

3.2. 建立銷售團隊

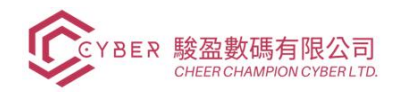

# 3.2.1. 配置→銷售團隊 。

# 點擊"建立"新增團隊並輸入團隊資訊後保存

| · ■ ●計 銷售 報表 配置                                                                                                    |            | 🔹 🕑 🚺     |
|----------------------------------------------------------------------------------------------------|------------|-----------|
| 新聞会議 (1997年) 1997年)<br>「1997年)<br>1997年)<br>1997年 |            |           |
| <sub>銷售國隊</sub><br>例如,北美                                                                                                    | ZH         |           |
| 圖隊詳靖<br>圖隊負責人<br>郵稿別名 <sup>7</sup> @ e.g. domain.com                                                                                                    |            |           |
| 接收信件來自 <sup>?</sup> 每一個人<br>應收憑單目標 <sup>?</sup> 0.00 / Month<br>會員                                                                                                    |            |           |
| πλ                                                                                                    |            |           |
| 發送訊息 備註                                                                                                    | <b>今</b> 天 | 风 & らの 間間 |
| 900 · 現在<br>建立新記録…                                                                                                    |            |           |
|                                                                                                    |            | 0         |

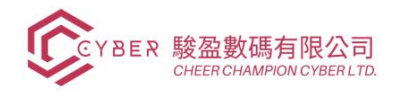

## 3.3. 添加活動類型

3.3.1. 配置→活動類型。

點擊"建立"新增活動類型並輸入類型資訊後保存。

| · · · · · · · · · · · · · · · · · · ·                |                                 | 📌 CI 📘 |
|------------------------------------------------------|---------------------------------|--------|
| 新增 🗘 🕰 🖸                                             |                                 |        |
| <sup>客</sup> 爾<br>例如:安排會議                            | ZH                              |        |
| 活動設定                                                 | 下一個活動                           |        |
| Action ?                                             | <b>鍊式</b> 建議下一個活動               |        |
| 預設使用者                                                | 建識?                             |        |
| 模型? 總索/商機                                            | 電子信件範本                          |        |
| 預設摘要 e.g. "Discuss proposal"                         | ZH 安排 <sup>?</sup> 0 天數 上次活動結束後 |        |
| 圖示?                                                  |                                 |        |
| 排版類型?                                                |                                 |        |
| Keep Done ?                                          |                                 |        |
| 預設備註<br>e.g. "Go over the offer and discuss details" |                                 | ZH     |
|                                                      |                                 |        |
|                                                      |                                 |        |
|                                                      |                                 |        |
|                                                      |                                 |        |
|                                                      |                                 |        |
|                                                      |                                 |        |
|                                                      |                                 |        |
|                                                      |                                 | 0      |
|                                                      |                                 |        |

## 3.4. 添加活動

3.4.1. 銷售 >我的活動。

點擊"建立"新增活動並輸入活動資訊後保存。

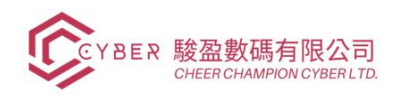

| ■ 會計 銷售 報表 配置      |                        |           | 💉 🕑 🚺 |
|--------------------|------------------------|-----------|-------|
| 新油 教育 ゆう つう        |                        |           |       |
| 新增報備單 赢得 未成交       |                        | NEW 新增 驗證 | 建議 赢得 |
| 例如:產品定價            |                        |           |       |
| <b>福</b> 期收入 概率    |                        |           |       |
| \$0.00 於 50.00 %   |                        |           |       |
| 套戶 ?               | 銷售員 T test@lifeabc.com |           |       |
| Email              | 預期結束? 合合合              |           |       |
| 電話                 | 標籤?                    |           |       |
| 內部備註 鏈外資訊          |                        |           |       |
| 添加描述               |                        |           |       |
|                    |                        |           |       |
|                    |                        |           | e.    |
|                    |                        |           |       |
|                    |                        |           |       |
| <u>發送訊息</u> 備註 ⊙活動 |                        | Q (1)     | 80 訂開 |
|                    |                        |           |       |
| , /\Sec.           | 今天                     |           |       |
| 建立新記録…             |                        |           | 0     |
|                    |                        |           |       |

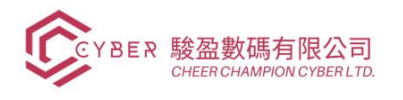

#### 3.5. 添加/修改客戶資訊

3.5.1. 銷售 > 客戶 。

選擇已有客戶或點擊"建立"新增客戶並輸入資訊後保存。(客戶需區分個人或公司)

| 🤹 e 👖       |
|-------------|
| 1/4 < >     |
| 협 Your logo |
|             |
|             |
|             |
|             |
|             |
| Q 🗞 80 II   |
|             |
|             |
| 0           |
|             |

## 3.6. 商機漏斗

3.6.1. 新增商機漏斗

銷售→我的商機。

建立新的"商機"

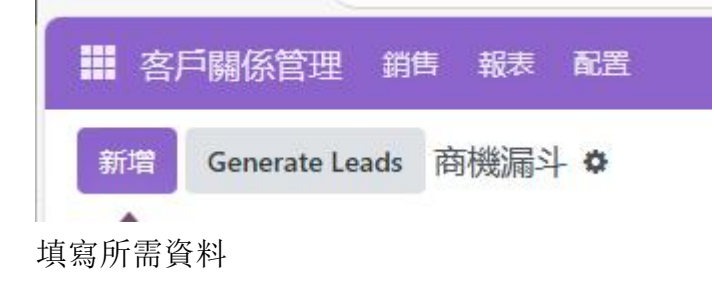

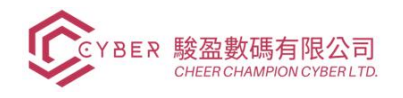

| 新增       | Generate Lead   | is 商機漏斗 | ¢ |
|----------|-----------------|---------|---|
| NEW      |                 |         | + |
|          |                 |         | 0 |
| 組織/聯     | 繫方式?            |         |   |
| 商機       |                 |         |   |
| 例如:      | 產品定價            |         |   |
| Email    |                 |         |   |
| e.g. "er | nail@address.co | m"      |   |
| 電話       |                 |         |   |
| e.g. "01 | 123456789"      |         |   |
| 預期收入     | X               |         |   |
| \$ 0.00  |                 | 公公公     |   |
| 人叫       | 編輯              |         | ۵ |

3.6.2. 生成線索

銷售,我的商機。

"生成線索"

| 商機漏斗<br>建立 生成線素                                  |              |                                                         |            | ▼ 我<br>▼ 篩選                                                            | 的商機×搜尋…<br>建 =分組依據, |
|--------------------------------------------------|--------------|---------------------------------------------------------|------------|------------------------------------------------------------------------|---------------------|
| 新增                                               | +<br>\$2,000 | 驗證                                                      | ÷<br>\$200 | 建議                                                                     | \$2,00              |
| 400 Lamps<br>\$ 2,000.00<br>Mrs. Wong<br>★ ★ ★ ② | 2            | <b>300 Chairs</b><br>\$ 200.00<br>Miss Susan<br>☆ ☆ ☆ ④ |            | Paul Smith's 500 la<br>\$ 2,000.00<br>Paul Smith<br>• Tag 1 • product1 | amps                |

需填資訊生成綫索。

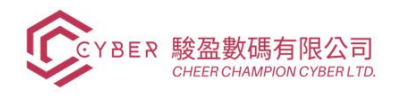

| 需要幫助達                  | 到目標?                     |      |                    | $\times$ |
|------------------------|--------------------------|------|--------------------|----------|
| How mar<br><u>a</u> 公司 | ny leads would you like? |      |                    |          |
| 國家                     | 美國 ×                     | 銷售團隊 | 銷售                 |          |
| 縣市                     | Pick States              | 銷售員  | T test@lifeabc.com |          |
| 行業                     |                          | 默認標籤 |                    |          |
| 根據規模過濾                 | 0                        |      |                    |          |
| 生成線索                   | 取消                       |      |                    |          |

## 3.7. 建立報價單

3.7.1. 銷售 >我的報價單 。

點擊"建立"新增報價單(點擊匯出全部 icon 可匯出表格)

| 11 名 | 戶關係管理 | 銷售 | 報表 | 配置 |
|------|-------|----|----|----|
| 新增   | 報價單 🌣 |    |    |    |

## 輸入報價單資訊後保存/通過郵件發送。

| 🇱 客戶關係管理 銷售 報表 配置          |    |                             | 🤜 😳 🚺         |
|----------------------------|----|-----------------------------|---------------|
| 新增 報價單 金 3                 |    |                             |               |
| 通過信件發送 確認 Preview          |    |                             | 報價 報價單送出 銷售訂單 |
| 新增                         |    |                             |               |
| 客戶 Type to find a customer |    | ●止日期 2025年05月27日            |               |
|                            |    | 報價日期? 2025年04月27日 23時10分32秒 |               |
|                            |    | 付款條件                        |               |
| 訂單明細 選配產品 其他資訊 客戶          | 簽名 |                             |               |
| 商品                         | 說明 | 數量   單價 稅金                  | Tax excl. ≢   |
| 添加產品 增加小節 增加備註 Catalog     |    |                             |               |
|                            |    |                             |               |
|                            |    |                             |               |
|                            |    |                             |               |
| 修款和條件                      |    |                             | 總計: \$ 0.00   |
|                            |    |                             |               |
|                            |    |                             |               |
| 發送訊息 備註 ◎活動                |    |                             | Q 🕲 🔒 0 訂開    |
|                            |    | 今天                          |               |
| - 現在                       |    |                             |               |
| 建立新記録…                     |    |                             | 0             |
|                            |    |                             |               |

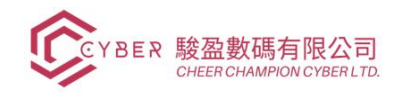

Cheer Champion Cyber Limited Unit 2309, 23/F, Prosperity Place 6 Shing Yip Street, Kwun Tong, Kowloon Tel: 31658268 info@cccyber.hk

# 3.8. 報表 3.8.1. 預測

| 月 2025               |               |   |
|----------------------|---------------|---|
| 組織/聯繫方式 <sup>?</sup> | •             |   |
| 商機                   |               |   |
| 例如: 產品定價             |               |   |
| Email                |               |   |
| e.g. "email@addro    | ess.com"      |   |
| 電話                   |               |   |
| e.g. "0123456789"    | <b>n</b><br>2 |   |
| 預期收入                 |               |   |
| \$ 0.00              | 公公公           |   |
| 加入编輯                 |               | Û |

可通過多種表格方式查看預測數據。

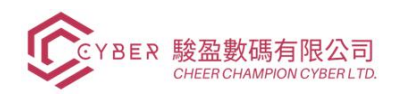

Cheer Champion Cyber Limited Unit 2309, 23/F, Prosperity Place 6 Shing Yip Street, Kwun Tong, Kowloon Tel: 31658268 info@cccyber.hk

| ■ 客戶關係管理 銷售 報               | 表配置 |         |                             |           | 🤹 CI 🚺    |
|-----------------------------|-----|---------|-----------------------------|-----------|-----------|
| 新增 Generate Leads 預測        | ٥   | Q 🔽 即將結 | 東 × 🝸 我的商機 × 📚 預期結束:月 × 搜尋… |           |           |
| 無                           | + 4 | 月 2025  | + 5月 2025                   | + 6月 2025 | + 7月 2025 |
| ABC                         | _   |         | U                           | U         | U         |
|                             |     |         |                             |           |           |
| My Company的商機<br>My Company |     |         |                             |           |           |
| My Company的商機<br>My Company |     |         |                             |           |           |
| 444 O                       |     |         |                             |           |           |
|                             |     |         |                             |           |           |
|                             |     |         |                             |           |           |
|                             |     |         |                             |           |           |
|                             |     |         |                             |           |           |
|                             |     |         |                             |           |           |
|                             |     |         |                             |           |           |
|                             |     |         |                             |           | 0         |
| 4                           |     |         |                             |           |           |

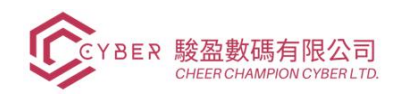

# 3.8.2. 線索分析

報表→線索分析

可用搜素功能、篩選和不同的顯示方式查看線索分析。

| ₩ 客戶關係管理 銷售 報表 配置           |                                             | 🔩 e' 🚺 |
|-----------------------------|---------------------------------------------|--------|
| 線索分析                        | Q T Active 或 Inactive × T 建立於: 2025 × 搜尋… ▼ |        |
|                             |                                             |        |
| 按比例分攤收入                     |                                             |        |
| 分派天數                        |                                             |        |
| 關閉日期                        |                                             |        |
| 經常性收入<br>药用 MDD             |                                             |        |
| 2: 預期收入                     |                                             |        |
| Prorated MRR                |                                             |        |
| Prorated Recurring Revenues |                                             |        |
| ✔ 個數                        |                                             |        |
| 2                           |                                             |        |
|                             |                                             |        |
|                             |                                             |        |
| 15                          |                                             |        |
|                             |                                             |        |
|                             |                                             |        |
|                             |                                             |        |
| 1                           |                                             |        |
|                             |                                             |        |
|                             |                                             |        |
|                             |                                             |        |
| 0.3                         |                                             |        |
|                             |                                             |        |
|                             |                                             |        |
| 0                           |                                             | 0      |
|                             | 4月 2025<br>建立於                              |        |
|                             |                                             |        |

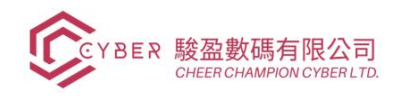

## 3.8.3. 商機漏斗分析

報表,商機漏斗分析

可用搜素功能、篩選和不同的顯示方式查看商機漏斗分析。

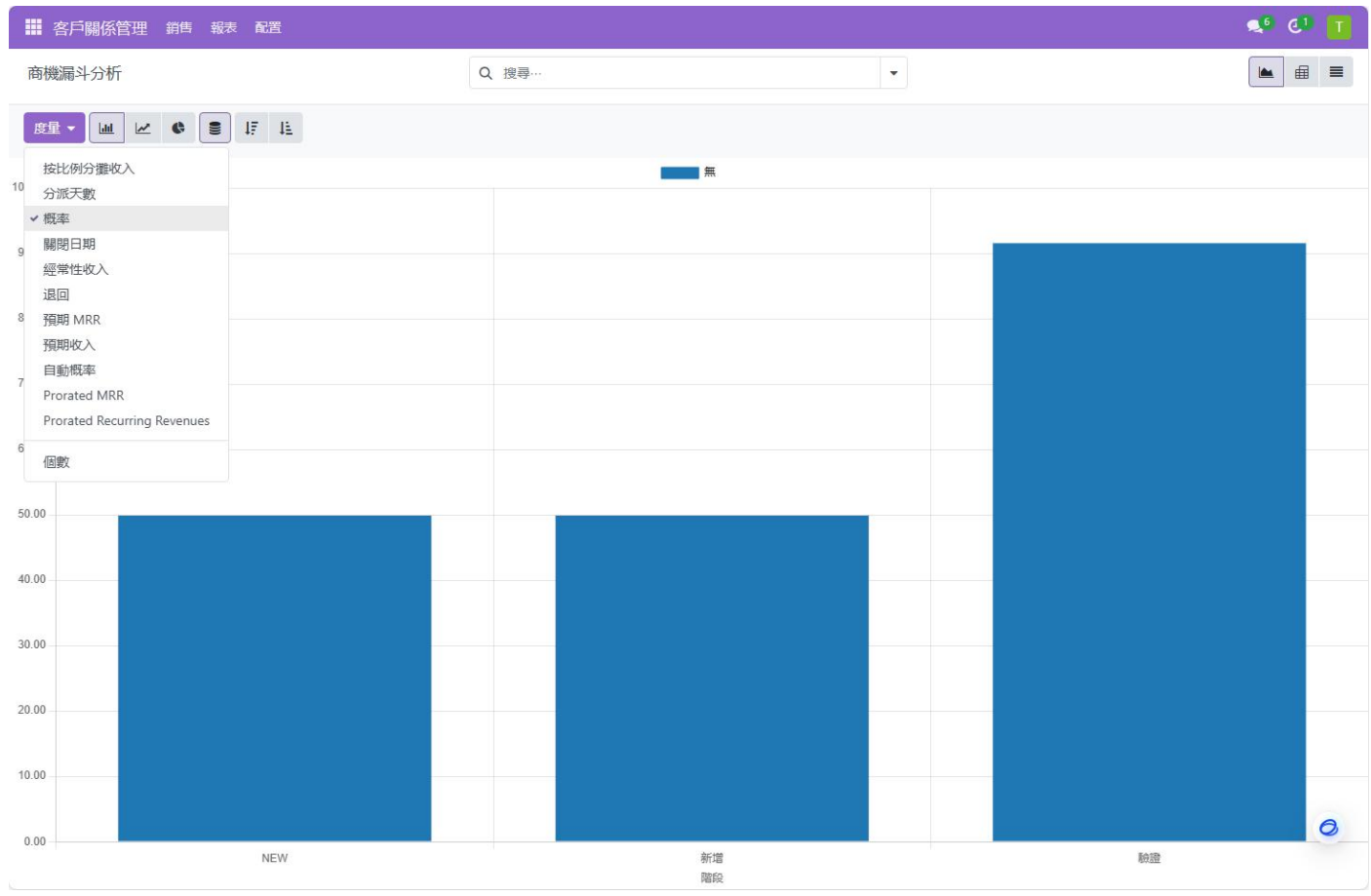

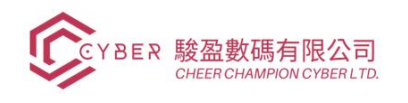

## 3.8.4. 活動

報表→活動

可用搜素功能、篩選和不同的顯示方式查看活動。

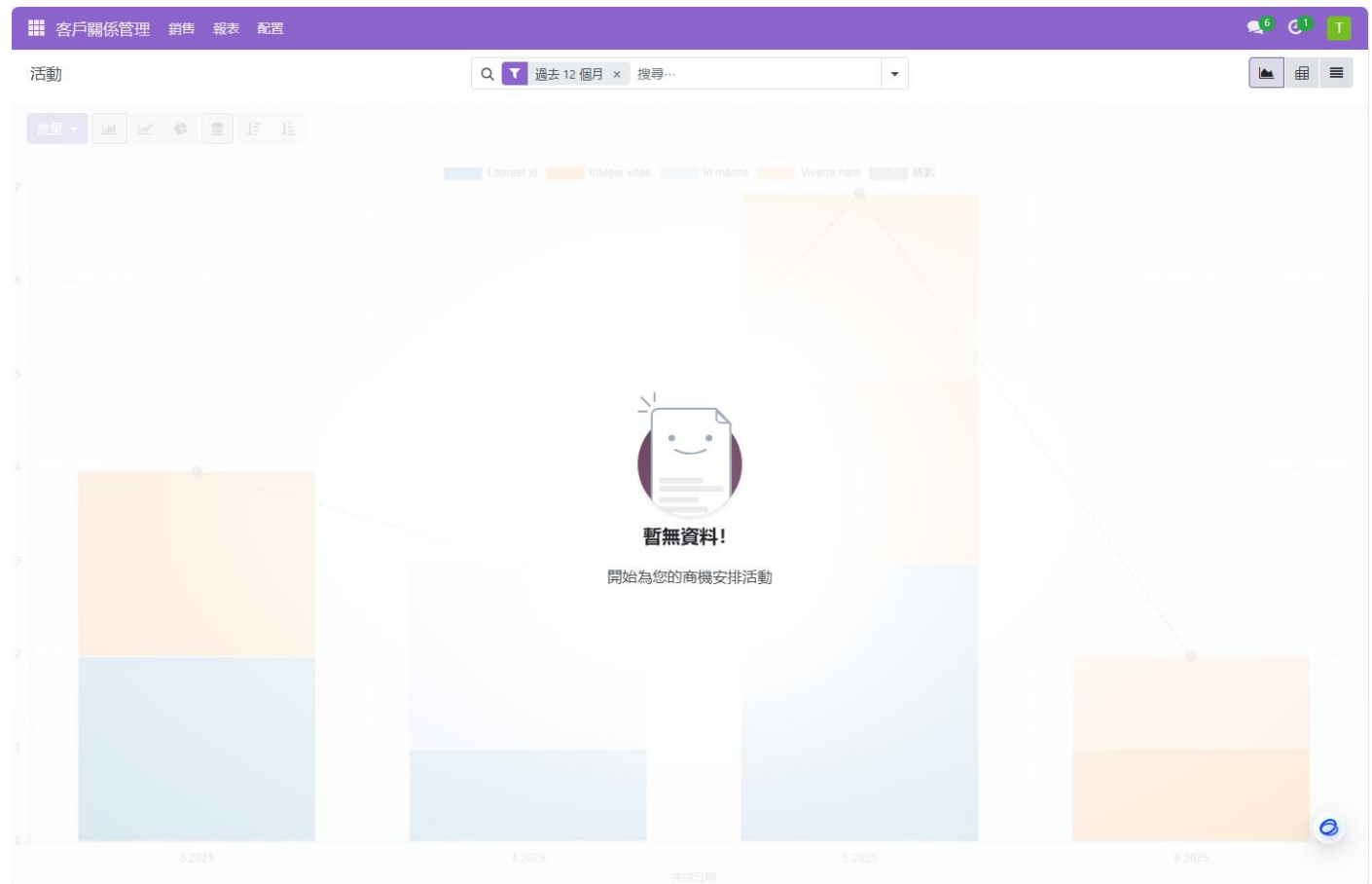